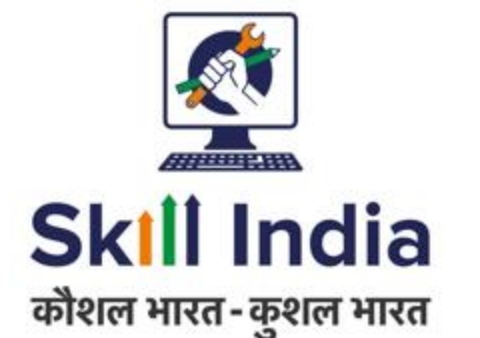

# User Manual for Assessor (AR) - NRI/Foreign Residents Registration

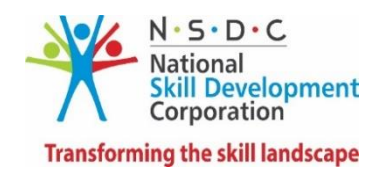

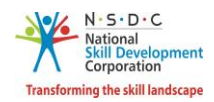

# Table of Contents

| 1 | . Int | ntroduction                                        | 2  |
|---|-------|----------------------------------------------------|----|
| 2 | 2 Re  | egistration                                        | 3  |
|   | 2.1   | First Time Login                                   | 6  |
|   | 2.2   | Assessor - NRI/Foreign Residents Registration Form | 8  |
| 3 | s Vie | iew Certificate Requests                           | 20 |
| 4 | Ac    | dd Basic Certification                             | 22 |
| 5 | i Ac  | dd Advanced Certification                          | 25 |
| 6 | i Vie | iew My Profile                                     | 28 |
| 7 | ' Ed  | dit Profile                                        |    |

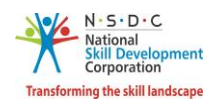

# 1 Introduction

The User Manual for Assessor - NRI/Foreign Residents (AR) – Registration is designed to provide information on, how the new user (who is not Indian National) can register as an Assessor - NRI/Foreign Residents can view/edit the profile. The Assessor - NRI/Foreign Residents can perform the following functionalities as listed below.

- Registration
  - o First Time Login
  - Assessor NRI/Foreign Residents Registration Form
- View Certificate Requests
- Add Basic Certification
- Add Advanced Certification
- View My Profile
- Edit Profile

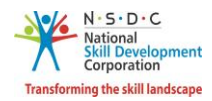

# 2 Registration

The **Registration** section allows to register a new Assessor - NRI/Foreign Residents.

A step-by-step guide to register as Assessor - NRI/Foreign Residents is provided below:

First, Open the web page: <u>https://skillindia.nsdcindia.org/direct-registration</u>

|                 |                                                              |                                                                                                   |                                                                    |                                                     | 🛪 Language: English 🗸 | C Technical Support             | GIN Register M Notices            |
|-----------------|--------------------------------------------------------------|---------------------------------------------------------------------------------------------------|--------------------------------------------------------------------|-----------------------------------------------------|-----------------------|---------------------------------|-----------------------------------|
|                 | कौशल                                                         | भारत                                                                                              | Sk<br>alter                                                        | III India<br>NURI-Spear NICE                        | ē                     | कुशल भारत                       |                                   |
| HOME            | TRAINING PARTNER & CENTRE                                    | CANDIDATE                                                                                         | SECTOR SKILL COUNCILS                                              | s QUALIFI                                           | CATION PACK & NOS     | TRAINERS AND ASSESSORS          |                                   |
|                 | An<br>An<br>Registr                                          | Skill Indi<br>Skill Development M<br>Initiative by National Skill<br>er as a Training<br>Provider | a Portal<br>Management System<br>Development Corporation —         | af                                                  |                       |                                 |                                   |
| nt have been st | opped. The same will be re-opened                            | d for NE state enrollm                                                                            | hent shortly. • For genera                                         | al queries and sch                                  | neme related matters  | , the walk-ins are from 3 pm to | 5 pm every Wednesday and Friday a |
|                 | LIFECYCLE OF                                                 | TRAINING P                                                                                        | ARTNER & TRAI                                                      | INING CEN                                           | TRE                   |                                 |                                   |
|                 | Training Partner<br>Registration & Traini<br>Centre Creation | ng Accreditation Centr                                                                            | Lifecycle of Training<br>of Training Affiliation<br>re Centre's Ac | g partner & Trai<br>n of Training<br>dded Job Roles | Continuous Monito     | ring Renewal of Accreditatio    | on                                |

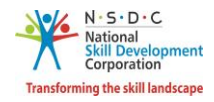

### To Navigate

Home - - > Register

| र्षे स्थित स्वार्थ स्वार्थ स्व<br>स्वार्थ स्वार्थ स्वार्थ स्वार्थ स्वार्थ स्वार्थ स्वार्थ स्वार्थ स्वार्थ स्वार्थ स्वार्थ स्वार्थ स्वार्थ स्वार्थ स्वार्थ स्वार्य स्वार्य स्वार्य स्वार्य स्वार्य स्वार्य स्वार्य स्वार्य स्वार्य स्वार्य स्वार्य स्वार्य स्वार्य स्वार्य स्वार्य स्वार्य स्वार्य स्वार्य स्वार्य स्वार्य स्वार्य स्वार्य स्व<br>स्वार्य स्वार्य स्वार्य स्वार्य स्वार्य स्वार्य स्वार्य स्वार्य स्वार्य स्वार्य स्वार्य स्वार्य स्वार्य स्वार्य स्वार्य स्वार्य स्वार्य स्वार्य स्वार्य स्वार्य स्वार्य स्वार्य स्वार्य स्वार्य स्वार्य स्वार्य स्वार्य स्वार्य स्वार्य स | A Skill Development Management System<br>Register Now                           |
|----------------------------------------------------------------------------------------------------|---------------------------------------------------------------------------------|
| Choose your user group                                                                                                    | What do i do here?<br>Here you need to register with your name,                 |
| Name of SPOC                                                                                                    | email address , mobile number to kick start registration process.<br>What next? |
| Email Address Mobile Number                                                                                                    | So you will be taken to respective registration form.                           |
| Agree the Terms and Conditions.                                                                                                    | Need Help? Call us on 1800-123-9626                                             |
| I'm not a robot                                                                                                    | Or <u>Write us at skillindia.helpdesk@nsdcindia.org</u> Back to Homepage        |
| Register                                                                                                    |                                                                                 |

Select User Type as an Assessor - NRI/Foreign Residents from the Choose your user group drop-down list.

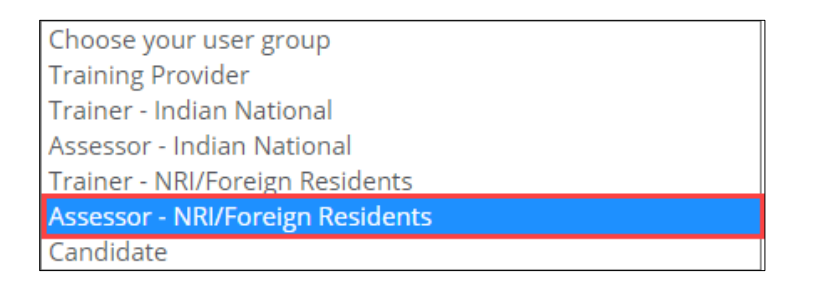

- Enter the Name (as mentioned on ID Card), Email Address, and Mobile Number of the Assessor NRI/Foreign Residents.
- Click I'm not a robot, to verify the Captcha.
- Click **Register**.
- > The One Time Password (OTP) is shared on the registered email ID.
- Click Login, the Assessor NRI/Foreign Residents will navigate to the Login screen.

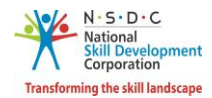

> The **Verification** screen appears as below.

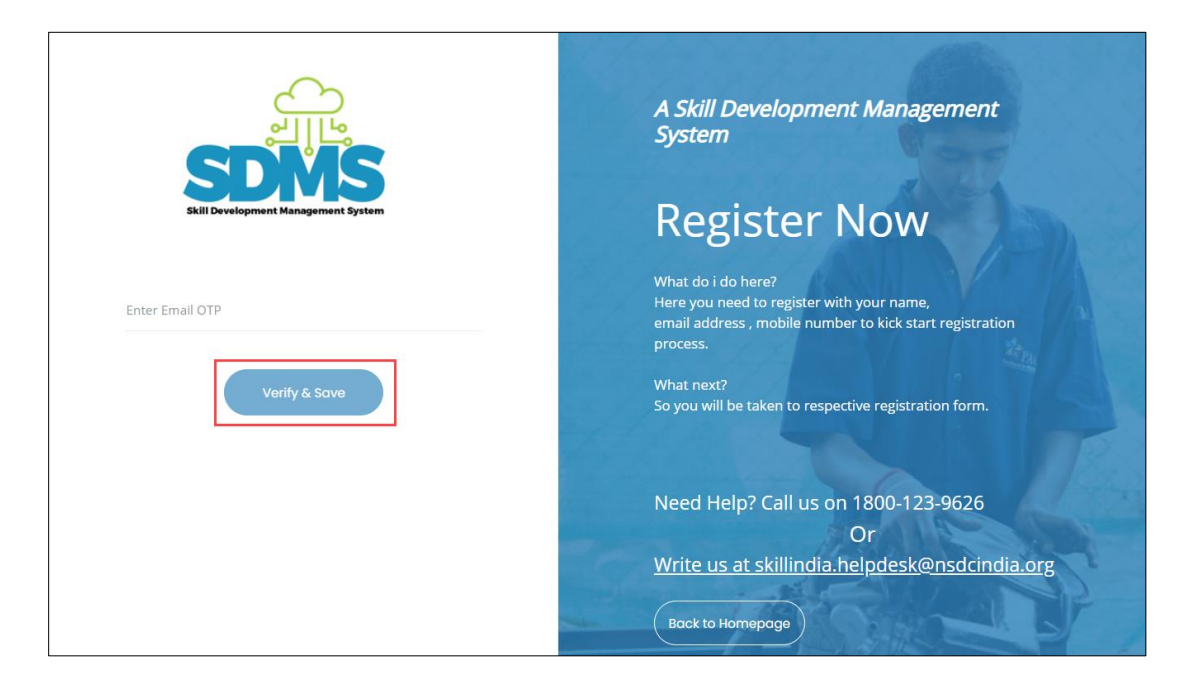

- > Enter **Email OTP** as received on the registered email ID.
- > Click Verify & Save. The following message appears after verification of Email OTP.

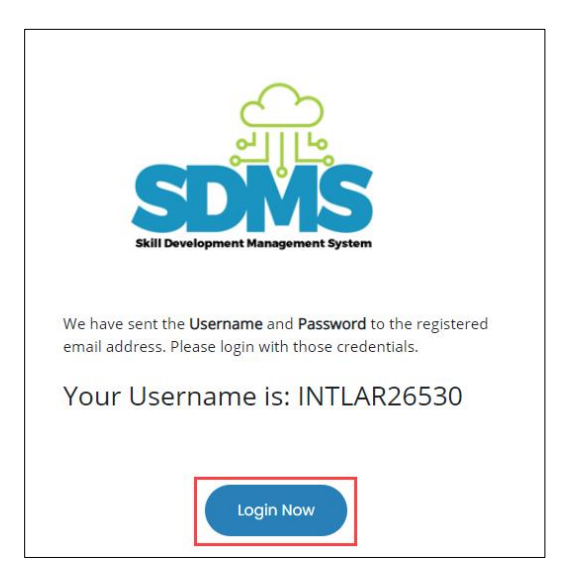

> Click Login Now, the Assessor - NRI/Foreign Residents will navigate to the Login screen.

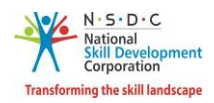

### 2.1 First Time Login

The Login screen allows the Assessor - NRI/Foreign Residents to log into the Assessor - NRI/Foreign Residents Registration Form.

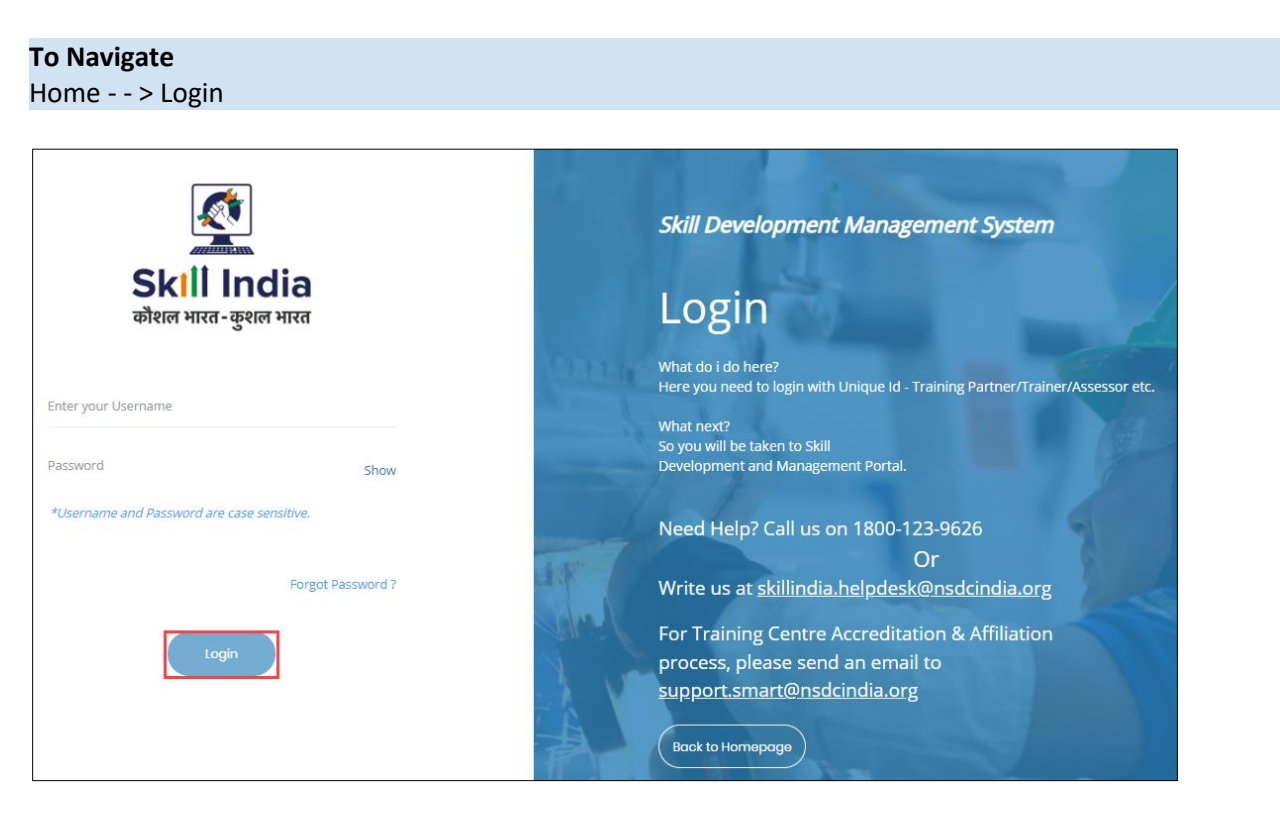

- > Enter Unique ID (Username) and Password as received in an email.
- > Click Login. The Change Password screen appears as follows.

|                                                | Skill Development Management System                                                                     |
|------------------------------------------------|----------------------------------------------------------------------------------------------------|
| Skill India<br>कौशल भारत-कुशल भारत             | Login                                                                                                   |
| Enter Old Password                             | What do i do here?<br>Here you need to login with Unique Id - Training<br>Partner/Trainer/Assessor etc. |
| Enter New Password Show Enter Confirm Password | What next?<br>So you will be taken to Skill<br>Development and Management Portal.                       |
| Rosat & Ro-Jogin                               | Need Help? Call us on 1800-123-9626                                                                     |
| Don't have an account yet 7 Resister Now       | Book to Homepage                                                                                        |

**Note:** The new password should be at least of *eight* characters in length, should contain one upper case, one special character, and one numeric.

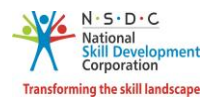

> Click **Reset & Re-login.** After the successful update of the password, the screen appears as follows.

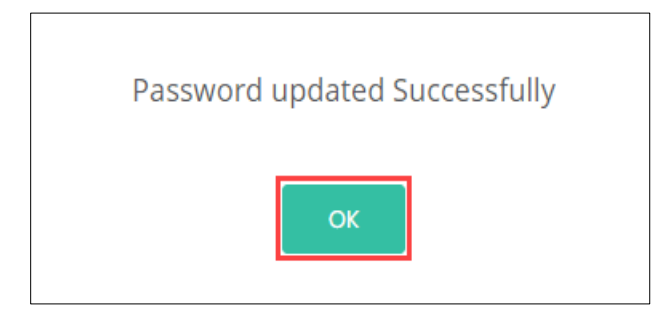

> Click **OK**, to navigate to the **Login** screen.

**Note**: The Assessor – NRI/Foreign Residents must remember the User ID and Password for accessing the account.

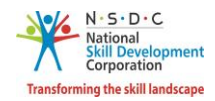

### 2.2 Assessor - NRI/Foreign Residents Registration Form

The **Assessor - NRI/Foreign Residents Registration Form** screen appears only on the first-time login and hosts *four* sections as mentioned below.

- Personal Information
- Contact & Address Details
- Education & Work Details
- Declaration
- The Personal Information section allows the Assessor NRI/Foreign Residents to enter Personal details.

| Personal Information:    |                                                                                                    |   |  |  |  |
|--------------------------|----------------------------------------------------------------------------------------------------|---|--|--|--|
| Name of the Applicant *: | Test TW                                                                                             |   |  |  |  |
| Gender *:                | Select Gender                                                                                       | ~ |  |  |  |
| Date of birth <b>*</b> : | Pick your Date of Birth                                                                             |   |  |  |  |
| Languages Known          | Assamese<br>Kashmiri<br>Hindi<br>Manipuri<br>Castali<br>Use ctrl+click to select multiple languages | • |  |  |  |
| Religion :               | Select Religion                                                                                     | ~ |  |  |  |
| Category :               | Select Category                                                                                     | ~ |  |  |  |
| Disability (If Any) :    | Select Disability ~                                                                                 |   |  |  |  |

The Personal Information section allows the Assessor - NRI/Foreign Residents to enter the basic information of the Assessor - NRI/Foreign Residents such as Name of the Applicant, Gender, Date of Birth, Languages Known, Religion, Category, and Disability.

Note: The Assessor - NRI/Foreign Residents should upload the Supporting Documents for the selected disability.

| Disability (If Any) * : | Intellectual Disability   |        |  |
|-------------------------|---------------------------|--------|--|
|                         | Choose file*              | Browse |  |
|                         | File size upto 5 mb       |        |  |
|                         | (only jpg, png,jpeg, pdf) |        |  |
|                         | Upload                    |        |  |

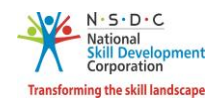

- Click Browse to upload the disability proof document, if applicable. The Assessor NRI/Foreign Residents can upload only the jpg, png, jpeg, pdf, and the maximum file size is five MB each. Click Upload.
- The Passport and Photograph Information section allows the Assessor NRI/Foreign Residents to enter the Passport and Photograph information.

| Passport and Photograph Information: * |                            |        |   |  |  |
|----------------------------------------|----------------------------|--------|---|--|--|
| Type of ID *:                          | Please select type of ID   | ~      | • |  |  |
| Passport No. *:                        | ENTER PASSPORT NUMBER      |        |   |  |  |
| Upload Passport Document *:            | Choose file*               | Browse |   |  |  |
|                                        | File size upto 5 mb        |        |   |  |  |
|                                        | (only jpg, png, jpeg, pdf) |        |   |  |  |
|                                        | Upload                     |        |   |  |  |
| Upload Your Photograph * :             | Choose file*               | Browse |   |  |  |
|                                        | File size upto 5 mb        |        |   |  |  |
|                                        | (only jpg, png, jpeg)      |        |   |  |  |
|                                        | Upload                     |        |   |  |  |

- Select the Type of ID from the drop-down list and enter the appropriate Passport number.
- Click Browse to upload the Passport Document and Photograph. Choose the appropriate file and click Upload. The Assessor NRI/Foreign Residents can upload the only, jpg, png, jpeg, pdf and the maximum file size is five MB each. Click Upload. On the upload, the message appears as a file name.ext Uploaded Successfully.

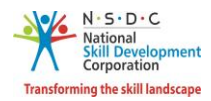

The Applicant Type Details section allows the Assessor - NRI/Foreign Residents to select the applicant type details, as applicable.

| Applicant Type Details:       |                             |
|-------------------------------|-----------------------------|
| Select Applicant Category * : | Assessor<br>Master Assessor |
| S                             | ave & Next -> Save as Draft |

- Select the applicant category for the Assessor NRI/Foreign Residents from the given list.
- Click Save & Next, to continue the Registration.

### Note:

The Applicant can check eligibility from "Eligibility Criteria" tab in - <u>https://nsdcindia.org/guidelines-0</u>.

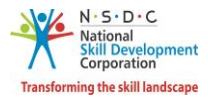

The Contact and Address Details section allows the Assessor - NRI/Foreign Residents to enter contact and address details.

| Contact & Address Details   |                                                          |
|-----------------------------|----------------------------------------------------------|
| Mobile number of Applicant: | 9988779878                                               |
| Email address of Applicant: | test1@gmail.com                                          |
| Applicant Address:          | Enter complete Address of the Applicant                  |
| Nearby Landmark:            | Enter the nearby Landmark to the above mentioned address |
| Zipcode *:                  | Enter the pincode                                        |
| Country *:                  | Select Country                                           |
| <i>←</i>                    | Back Save & Next $\rightarrow$ Save as Draft             |

- The Contact and Address Details section displays the contact details such as the Mobile Number of Applicant and Email address of the Applicant. Also allows the Assessor - NRI/Foreign Residents to enter the contact and address details of the applicant such as Applicant Address, Nearby Landmark, Zipcode, and Country.
- > Click Save & Next, to navigate to the Education & Work Details screen.

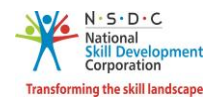

The Education Details section allows the Assessor - NRI/Foreign Residents to enter the details of education such as Education Attained, Details of the Educations, and allows to upload the supporting documents as proof.

| Education Details            |                                                                             |                    |   |
|------------------------------|-----------------------------------------------------------------------------|--------------------|---|
| Education Attained *:        |                                                                             |                    | • |
| Details of Education *: Ent  | er the details of the above selec                                           | ted education type |   |
| Upload Proof Documents *:    | Choose file*<br>File size upto 5 mb<br>(only jpg, png, jpeg, pdf)<br>Upload | Browse             |   |
| Save & Add Education Details |                                                                             |                    |   |

- Click Browse to upload the Upload Proof Documents. The Assessor NRI/Foreign Residents can upload only pdf, jpeg, png, jpg, and the maximum file size is five MB each. Click Upload, the message appears as filename.ext Uploaded Successfully.
- Click Save & Add Education Details, to view all the added educational details based on the Education Attained Type, Details of Education, Proof Document, and also allows the Assessor - NRI/Foreign Residents to delete the added education details under Action.

| Added Education Details |                         |                      |                |        |  |  |
|-------------------------|-------------------------|----------------------|----------------|--------|--|--|
| S.No                    | Education Attained Type | Details of Education | Proof Document | Action |  |  |
| 1                       | B.E./B.Tech             | fgdfg fdgfdg         | yes            | Ē      |  |  |

The Professional Experience section allows the Assessor - NRI/Foreign Residents to enter professional experience details.

| Professional Experience |                        |   |
|-------------------------|------------------------|---|
| Relevant Sector :       | Select Relevant Sector | ~ |

Select the Relevant Sector to the professional experience of the Assessor - NRI/Foreign Residents from the drop-down list.

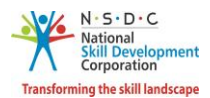

The Professional Experience section allows the Assessor - NRI/Foreign Residents to enter the professional experience details such as Relevant Sector, Job Title, Employment Type, Company, Address, Duration, and Job Description.

| Professional Experien        | ce                                                                    |
|------------------------------|-----------------------------------------------------------------------|
| Relevant Sector :            | Agriculture ~                                                         |
| Job Title *:                 | Enter Job Title                                                       |
| Employment Type <b>*</b> :   | Select Employment Type                                                |
| Company: *:                  | Enter Company                                                         |
| Address: *:                  | Enter Address                                                         |
| Duration *:                  | From Date                                                             |
|                              | ✓ I am currently working in this role.                                |
| Job Description *:           | Enter Job Description                                                 |
| Upload Proof Documents<br>*: | Choose file*BrowseFile size upto 5 mb(only jpg, png, jpeg, pdf)Upload |
| Save & Add Professional      | Experience Details                                                    |

Click Browse to upload the appropriate Proof Documents. The Assessor - NRI/Foreign Residents can upload only jpg, png, jpeg, pdf, and the maximum file size is five MB each. Click Upload.

**Note:** Professional Experience and Assessment Experience details can be added further (and cannot be deleted), once they have been saved as part of the profile.

> Click Save & Add Professional Experience Details to add the details, the following message appears.

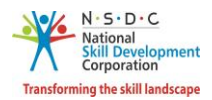

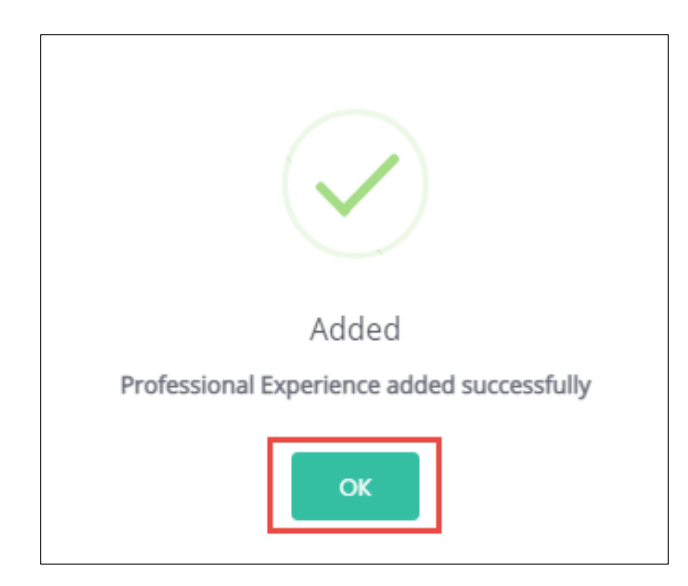

- > Click **OK**, to navigate to the **Professional Experience** screen.
- > Click View Professional Experience Details, to view the details.
- The Added Professional Experience Details section lists all the added information along with the details such as the Relevant Sector, Job Title, Employment Type, Company, State, District, Address, Job Description, Duration, Proof Document and allows the Assessor NRI/Foreign Residents to delete the added details under Action.

|       |                    |              |                         |           |         |          |           |                    |                                    |                   | ×      |
|-------|--------------------|--------------|-------------------------|-----------|---------|----------|-----------|--------------------|------------------------------------|-------------------|--------|
| Added | l Professiona      | al Experi    | ence Details :4         | months To | tal Pro | fessiona | l Experie | nce                |                                    |                   |        |
| S.No  | Relevant<br>Sector | Job<br>Title | Employment<br>Type      | Company   | State   | District | Address   | Job<br>Description | Duration                           | Proof<br>Document | Action |
| 1     | IT-ITeS            | abcd         | Full time -<br>Salaried | abcd      | N/A     | N/A      | abcd      | abcd               | 05/10/2020 to Currently<br>Working | Yes               |        |
|       |                    |              |                         |           |         |          |           |                    |                                    |                   |        |
|       |                    |              |                         |           |         |          |           |                    |                                    |                   | Close  |

**Note:** If the Assessor – NRI/Foreign Residents selects **Currently Working in this Position**, then the under *Duration* column of **Added Professional Experience Detail** the status appears as *Currently Working* along with the start Date of the position.

> Click Close, to navigate to the Curriculum Vitae / Resume Details section.

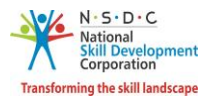

The Assessment Experience section allows the Assessor - NRI/Foreign Residents to enter the assessment experience details.

| Assessment Experience |                        |   |
|-----------------------|------------------------|---|
| Relevant Sector :     | Select Relevant Sector | ~ |

Select the appropriate sector from the **Relevant Sector** drop-down list.

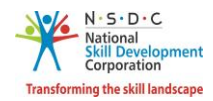

The Assessment Experience section allows the Assessor - NRI/Foreign Residents to enter the training experience details such as Relevant Sector, Job Title, Employment Type, Company, Address, Duration, and Job Description.

| Delevent Coster -    | Electronica & Handware                     |
|----------------------|--------------------------------------------|
| Relevant Sector :    | Electronics & Hardware                     |
| Job Title <b>*</b> : | abcder                                     |
|                      |                                            |
| Employment Type *:   | Full time - Salaried                       |
| Compony *:           | abad                                       |
| Company: *:          | aucu                                       |
| Address: *:          | abcd                                       |
|                      |                                            |
| Duration *:          | 04/08/2020                                 |
|                      | I am currently working in this role.       |
| Job Description *:   | Enter Job Description                      |
|                      |                                            |
| *:                   | Choose file* Browse<br>File size upto 5 mb |
|                      | (only jpg, png, jpeg, pdf)                 |
|                      | Upload                                     |
|                      |                                            |

- Click Browse to upload the appropriate Proof Documents. The Assessor NRI/Foreign Residents can upload only jpg, png, jpeg, pdf, and the maximum file size is five MB each. Click Upload.
- > Click Save & Add Assessment Experience Details to add the details, the following message appears.

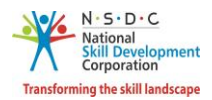

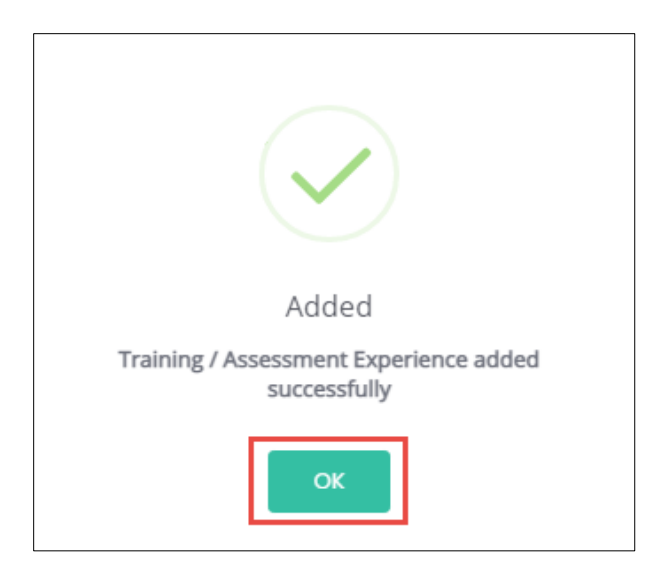

- > Click **OK**, to navigate to the **Assessment Experience** screen.
- > Click View Assessment Experience Details, to view the details.
- The Added Assessment Experience Details section lists all the added information along with the details such as the Relevant Sector, Job Title, Employment Type, Company, State, District, Address, Job Description, Duration, Proof Document and allows the Assessor NRI/Foreign Residents to delete the added details under Action.

|       |                           |              |                             |              |        |          |         |                    |                                    |                   | ×      |
|-------|---------------------------|--------------|-----------------------------|--------------|--------|----------|---------|--------------------|------------------------------------|-------------------|--------|
| Added | Assessment Exp            | perience     | Details <mark>:6 mor</mark> | iths Total A | ssessr | nent Exp | erience |                    |                                    |                   |        |
| S.No  | Relevant Sector           | Job<br>Title | Employment<br>Type          | Company      | State  | District | Address | Job<br>Description | Duration                           | Proof<br>Document | Action |
| 1     | Electronics &<br>Hardware | abcder       | Full time -<br>Salaried     | abcd         | N?A    | N/A      | abcd    | abcde              | 04/08/2020 to Currently<br>Working | Yes               | Ê      |
|       |                           |              |                             |              |        |          |         |                    |                                    |                   |        |
|       |                           |              |                             |              |        |          |         |                    |                                    |                   | Close  |

**Note:** If the Assessor – NRI/Indian selects **Currently Working in this Position**, then the under *Duration* column of **Added Assessment Experience Detail** the status appears as *Currently Working* along with the start Date of the position.

> Click Close, to navigate to the Curriculum Vitae / Resume Details section.

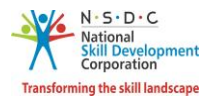

The Curriculum Vitae / Resume Details section allows the Assessor - NRI/Foreign Residents to add the curriculum vitae/resume details.

| Curriculum Vitae / Resume Details |                                                                 |          |               |  |  |  |  |  |  |  |  |
|-----------------------------------|-----------------------------------------------------------------|----------|---------------|--|--|--|--|--|--|--|--|
| Upload Curriculum                 | Choose file*                                                    | Browse   |               |  |  |  |  |  |  |  |  |
| vitae(CV) or Resume *:            | File size upto 5 mb<br>(only pdf, jpeg, png, jpg, docx,<br>doc) |          |               |  |  |  |  |  |  |  |  |
| <del>\</del>                      | Back Save                                                       | e&Next → | Save as Draft |  |  |  |  |  |  |  |  |

- Click Browse to upload the curriculum vitae or resume. Click Upload. The Assessor NRI/Foreign Residents can upload only pdf, jpeg, png, jpg, docx, doc, and the maximum file size is five MB each.
- Click Save & Next, the User Info Updated Successfully message appears, and navigate to the Declaration screen.
- > The **Declaration** screen allows the applicant to confirm the correctness of the information.

| Declaration:                                                                                                    |                                                                                                    |  |  |  |  |  |  |  |  |
|----------------------------------------------------------------------------------------------------|----------------------------------------------------------------------------------------------------|--|--|--|--|--|--|--|--|
| Declaration Undertaking:<br>I hereby declare that the information provided herein is true, correct and complete to the best of<br>knowledge. In case of any kind of misrepresentation, NSDC shall have the right to take any approp<br>action, in its sole discretion, against me. |                                                                                                    |  |  |  |  |  |  |  |  |
|                                                                                                    | <b>Please Note:</b> This Registration form is intended to collect information about aspiring trainers/assessors interested in undergoing ToT/ToA program. Applicant's information shall be shared with the relevant Sector Skill Council(s) for evaluation of their profile and further process. Submission of information in this registration form for Trainer / Assessor does not entitle enrollment in Training of Trainer/ Assessor's program. NSDC shall not be held liable for rejection of any application. |  |  |  |  |  |  |  |  |
| I Agree                                                                                                    |                                                                                                    |  |  |  |  |  |  |  |  |
|                                                                                                    | ← Back ✓ Submit                                                                                                    |  |  |  |  |  |  |  |  |

- Select I Agree, to confirm the correctness of the information.
- > Click **Submit**, the **What would you like to do** screen appears.

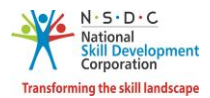

The What would you like to do screen allows the Assessor - NRI/Foreign Residents to select the appropriate option from the given list.

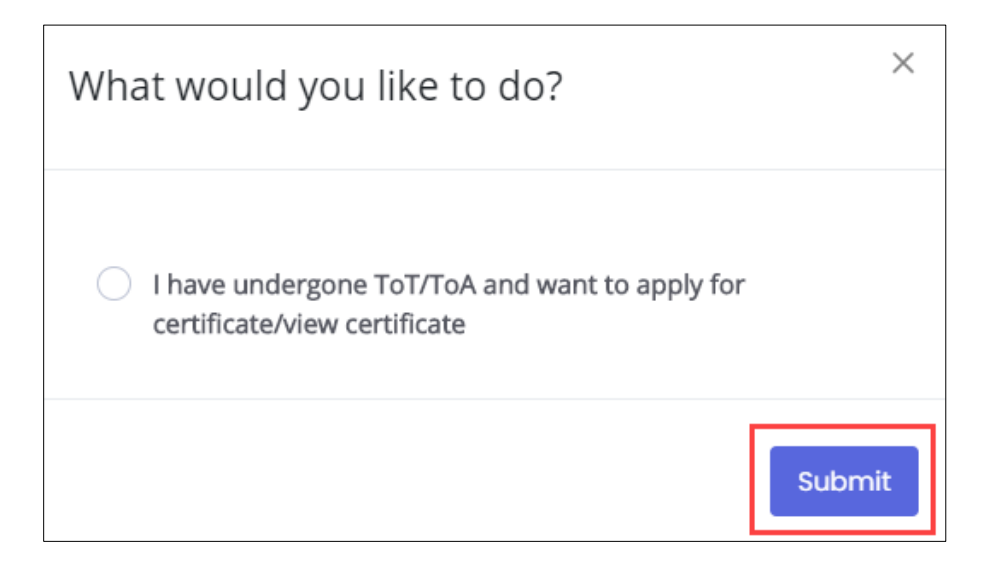

Select I have undergone ToT/ToA and want to apply for certificate/view certificate, to navigate to the Certification screen.

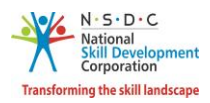

# 3 View Certificate Requests

The **View Certificate Requests** screen allows the Assessor - NRI/Foreign Residents to view all the certificate requests.

### To Navigate

Home - - > Applicant Dashboard - - > View Certificates

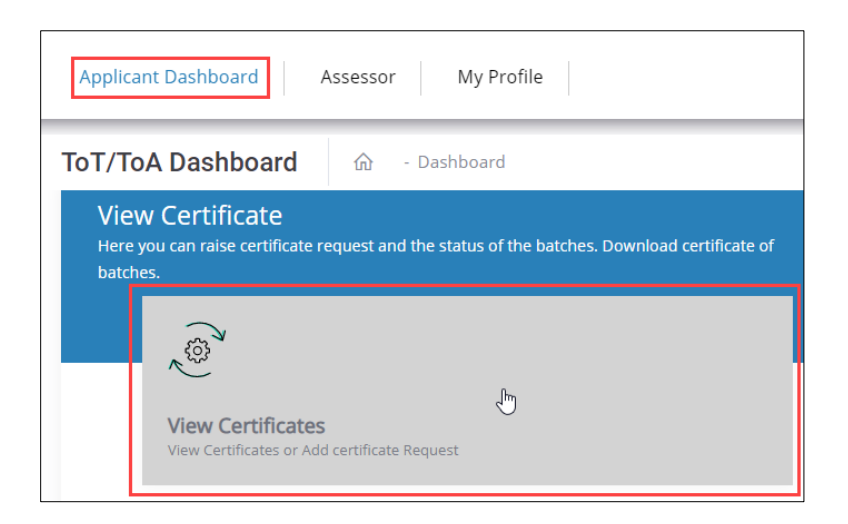

- > The **Certification** screen hosts *three* tabs as listed below.
  - Pending Certificate Requests
  - Approved Certificate Requests
  - Rejected Certificate Requests
- The Pending Certificate Requests section displays the details of the pending certificate requests such as Sector Skill Council, Batch Type, Job Role Name (QP Code), User Type, Certification ID, Certificate type, Submitted On, Status, and Action.

| Certification                |             |                         |                      |                    | Add Basic Cer    | tification | Add Advance  | ed Certificati | on |
|------------------------------|-------------|-------------------------|----------------------|--------------------|------------------|------------|--------------|----------------|----|
| Pending Certificate Requests | Approved Ce | rtificate Requests Reje | cted Certificate Req | uests              |                  |            |              |                |    |
| Sector                       |             | User Type               |                      | Certificate Type   |                  |            | Job Role     |                |    |
| Select Sector                | ~           | Select User Type        | ~                    | Select Certificate | Туре             | ~          | Select JobRo | le             | ~  |
| State<br>Select State        | ~           | Apply Reset             |                      |                    |                  |            |              |                |    |
| Sr. No. Sector Skill Council | Batch Type  | Job Role Name (QP Code) | User Type C          | ertification ID    | Certificate Type | Submitted  | On Status    | Action         |    |

The Assessor - NRI/Foreign Residents can search a particular pending certification request based on Sector, User Type, Certificate Type, Job Role, and State. Click Apply, to search for a particular pending certification request.

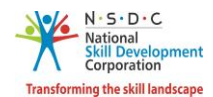

The Approved Certificate Requests section displays the details of the approved certificate requests such as Sector Skill Council, Batch Type, Job Role Name (QP Code), User Type, Certification ID, Certificate Type, Valid Till, Submitted On, Validity Extended, Grade, and Action.

| Certification                              |                                                        | Add Basi                                             | c Certification Add Advanced Certification     |
|--------------------------------------------|--------------------------------------------------------|------------------------------------------------------|------------------------------------------------|
| *To raise 'Advanced Certificate' rec       | quest, kindly click on 'Action' button against desired | job role from the list of approved certificates belo | w, and select 'Add Advanced Certificate'.      |
| Pending Certificate Requests               | Approved Certificate Requests Rejected                 | Certificate Requests                                 |                                                |
| Sector                                     | User Type                                              | Certificate Type                                     | Job Role                                       |
| Select Sector                              | ✓ Select User Type                                     | ✓ Select Certificate Type                            | ✓ Select JobRole                               |
| State<br>Select State                      | ~ Apply Reset                                          |                                                      |                                                |
| Sr. Sector Skill<br>No. Council Batch Type | Job Role Name (QP Code) User Type                      | Certification Certificate<br>e ID Type Valid Till    | Submitted Validity<br>On Extended Grade Action |

- The Assessor NRI/Foreign Residents can search a particular approved certification request based on Sector, User Type, Certificate Type, Job Role, and State. Click Apply, to search for a particular approved certification request.
- The Rejected Certificate Requests section displays the details of the rejected certificate requests such as Sector Skill Council, Batch Type, Job Role Name (QP Code), User Type, Certification ID, Certificate Type, Submitted On, Status, and Action.

| Certification                |             |                                                                                                    |                         |                    | Add Basic Certi  | ification   | Add Advance  | ed Certificati | on |
|------------------------------|-------------|----------------------------------------------------------------------------------------------------|-------------------------|--------------------|------------------|-------------|--------------|----------------|----|
| Pending Certificate Requests | Approved Ce | rtificate Requests Reference Reference Reference Reference Reference Reference Reference Reference Reference Re | ejected Certificate Rec | quests             |                  |             |              |                |    |
| Sector                       |             | User Type                                                                                                    |                         | Certificate Type   |                  |             | Job Role     |                |    |
| Select Sector                | ~           | Select User Type                                                                                                | ~                       | Select Certificate | Туре             | ~           | Select JobRo | le             | ~  |
| State<br>Select State        | ~           | Apply Reset                                                                                                    |                         |                    |                  |             |              |                |    |
| Sr. No. Sector Skill Council | Batch Type  | Job Role Name (QP Cod                                                                                           | de) User Type           | Certification ID ( | Certificate Type | Submitted ( | On Status    | Action         |    |

The Assessor - NRI/Foreign Residents can search a particular rejected certification request based on Sector, User Type, Certificate Type, Job Role, and State. Click Apply, to search for a particular rejected certification request.

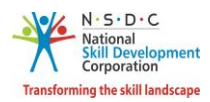

## 4 Add Basic Certification

The **Add Basic Certification** screen allows the Assessor - NRI/Foreign Residents to add/raise the certification request.

### To Navigate

Home - - > Applicant Dashboard - - > View Certificate - - > Certification - - > Add Basic Certification

| Applicant Dashboard Assessor My Profile                                                                                       |
|----------------------------------------------------------------------------------------------------|
| ToT/ToA Dashboard 命 - Dashboard                                                                                               |
| View Certificate<br>Here you can raise certificate request and the status of the batches. Download certificate of<br>batches. |
| View Certificates<br>View Certificates or Add certificate Request                                                             |

> The Add Basic Certification screen allows the Assessor - NRI/Foreign Residents to add certification.

| Certification                |             |                            |                    |                  | Add Basic Ce     | ertification | Add Advance    | ed Certificati | on |
|------------------------------|-------------|----------------------------|--------------------|------------------|------------------|--------------|----------------|----------------|----|
| Pending Certificate Requests | Approved Ce | rtificate Requests Rejecte | ed Certificate Req | luests           |                  |              |                |                |    |
| Sector                       |             | User Type                  |                    | Certificate Type | e                |              | Job Role       |                |    |
| Select Sector                | ~           | Select User Type           | ~                  | Select Certifica | te Type          | ~            | Select JobRole |                | ~  |
| State                        |             |                            |                    |                  |                  |              |                |                |    |
| Select State                 | ~           | Apply Reset                |                    |                  |                  |              |                |                |    |
|                              |             |                            |                    |                  |                  |              |                |                |    |
| Sr. No. Sector Skill Council | Batch Type  | Job Role Name (QP Code)    | User Type 0        | Certification ID | Certificate Type | Submitted    | On Status      | Action         |    |

**Note**: If the Assessor - NRI/Foreign Residents has been certified previously and their certification does not exist on the portal, the Assessor - NRI/Foreign Residents can raise a certificate request by clicking on *Add Basic Certification*.

Click Add Basic Certification, the Add Existing Certification screen appears.

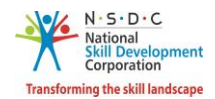

The Add Existing Certification screen allows the Assessor - NRI/Foreign Residents to select the certification details such as Sector, Job Role (QP Code), Training Model, Country, and also allows to enter the details such as Certificate ID, Certificate Issued On, Domain Percentage, Platform Percentage and Remarks to SSC.

| Add Existing Certification  |                                                                                                 |
|-----------------------------|-------------------------------------------------------------------------------------------------|
| Containt                    | Calast Caster                                                                                   |
| Sector. "                   |                                                                                                 |
| Job Role (QP Code): *       | Select Job Role ~                                                                               |
| Training Model: *           | Select Training Model                                                                           |
| Country: *                  | India                                                                                           |
| State: *                    | Select State v                                                                                  |
| District: *                 | Select District ~                                                                               |
| Certificate ID:             | Certificate Id                                                                                  |
| Certificate Issued On:      | Select Date                                                                                     |
| Domain Percentage:          | Domain Percentage                                                                               |
| Platform Percentage:        | Platform Percentage                                                                             |
| Supporting Document:        | Choose file Browse<br>File size upto 5 mb                                                       |
|                             | (only jpg, png, jpeg, pdf)<br>Upload                                                            |
| Remarks to SSC:             | Enter Remarks to SSC                                                                            |
| Disclaimer: * <sup>//</sup> | We hereby confirm that the information provided above is true to the best of my/ our knowledge. |
|                             | Submit Cancel                                                                                   |

- Click Browse to upload the supporting document. The Assessor NRI/Foreign Residents can upload only jpg, png, jpeg, pdf, and the maximum file size is five MB each. Click Upload.
- Click I Agree, to confirm the correctness of the information.

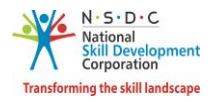

Click **Submit**, the following screen appears.

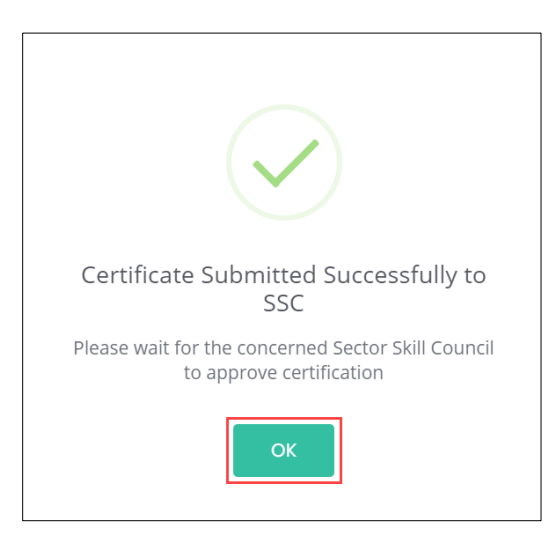

> Click **OK**, to navigate to the **Certification** screen.

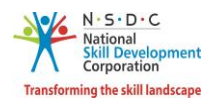

# 5 Add Advanced Certification

The **Add Advanced Certification** screen allows the Assessor - NRI/Foreign Residents to add Advanced certification.

### To Navigate

Home - - > Applicant Dashboard - - > View Certificate - - > Certification - - > Add Advanced Certification

| Certification                |             |                            |                    |                    | Add Basic Certification |        | dd Advanc    | ed Certifica | ition Ju |
|------------------------------|-------------|----------------------------|--------------------|--------------------|-------------------------|--------|--------------|--------------|----------|
| Pending Certificate Requests | Approved Ce | rtificate Requests Rejecte | ed Certificate Req | uests              |                         |        |              |              |          |
| Sector                       |             | User Type                  |                    | Certificate Type   |                         | I      | ob Role      |              |          |
| Select Sector                | ~           | Select User Type           | ~                  | Select Certificate | Туре                    | ~      | Select JobRo | ole          | ~        |
| State                        |             |                            |                    |                    |                         |        |              |              |          |
| Select State                 | ~           | Apply Reset                |                    |                    |                         |        |              |              |          |
|                              |             |                            |                    |                    |                         |        |              |              |          |
| Sr. No. Sector Skill Council | Batch Type  | Job Role Name (QP Code)    | User Type 0        | Certification ID C | Certificate Type Submit | ted On | Status       | Action       |          |

> Click Add Advanced Certification, the Approved Certification Requests screen appears.

| Ce         | rtificatior             | ו                          |              |                                          |                       |                    |                        | Add Basic C      | Certification   | Add Advo             | inced Cei                  | tification |  |
|------------|-------------------------|----------------------------|--------------|------------------------------------------|-----------------------|--------------------|------------------------|------------------|-----------------|----------------------|----------------------------|------------|--|
| *To i      | raise 'Advanced         | Certificate' req           | juest, kindl | y click on 'Action' button aga           | inst desired job role | from the list      | of approved cer        | tificates below, | and select 'Ade | d Advanced C         | ertificate'                |            |  |
| Pene       | ding Certificate        | e Requests                 | Approve      | ed Certificate Requests                  | Rejected Certific     | ate Request        | ts                     |                  |                 |                      |                            |            |  |
| Se         | Sector User Type        |                            |              | Ce                                       | ertificate Type       |                    |                        | Job Role         |                 |                      |                            |            |  |
| S          | elect Sector            |                            |              | ✓ Select User Type                       |                       | ✓ S                | elect Certificate 1    | Гуре             | ~               | Select Jo            | bRole                      |            |  |
| Sta        | ate<br>elect State      |                            |              | ✓ Apply Reset                            |                       |                    |                        |                  |                 |                      |                            |            |  |
| Sr.<br>No. | Sector Skill<br>Council | Batch Type                 |              | Job Role Name (QP Code)                  | User Type             | Certificatio<br>ID | on Certificate<br>Type | Valid Till       | Submitted<br>On | Validity<br>Extended | Grade                      | Action     |  |
| 1          | IT-ITeS                 | Training of<br>Assessor-Ne | ew           | CRM Domestic Voice<br>(SSC/Q2210) - v1.0 | Assessor              | N/A                | N/A                    | 13/09/2022       | 13/09/2020      | No                   | A                          | •          |  |
| 2          | IT-ITeS                 | Training of I<br>Assessor  | Master       | CRM Domestic Voice<br>(SSC/Q2210) - v1.0 | MasterAssessor        | N/A                | N/A                    | 11/09/2022       | 11/09/2020      | Download             | Certificate<br>ced Certifi | cate 🖑     |  |
|            |                         |                            |              |                                          |                       |                    |                        |                  |                 | View Detail          | s                          |            |  |

- The Approved Certification Requests screen displays the approved certification requests details such as Sector Skill Council, Batch Type, Job Role Name (QP Code), User Type, Certification ID, Certification Type, Valid Till, Submitted On, Validity Extended, Grade and also allows to add advanced certificate under Action.
- > Click Add Advanced Certificate, the Advanced Certification screen appears.

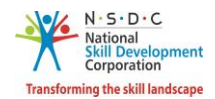

The Advanced Certification screen displays the certification details such as Sector, Job Role (QP Code), Training Model, Certification Type, Country, and also allows to select the appropriate details such as Trainer/Assessor Academy, State, District, from the drop-down list and also allows to enter the details of Certified ID, Certificate Issued On, and Remarks to SSC.

| Advanced Certification      |                                                                                                    | Go Back |
|-----------------------------|----------------------------------------------------------------------------------------------------|---------|
| Sector: *                   | IT-ITeS 🗸                                                                                             |         |
| Job Role (QP Code): *       | Domestic Biometric Data Operator (SSC/Q2213) - v1.0 ×                                                 |         |
| Training Model: *           | Advanced Certification-Trainer                                                                        |         |
| Certification Type: *       | Advanced 🗸                                                                                            |         |
| Trainer/Assessor Academy: * | Select Academy 🗸                                                                                      |         |
| Country: *                  | India 🗸                                                                                               |         |
| State: *                    | Select State 🗸                                                                                        |         |
| District: *                 | Select District 🗸                                                                                     |         |
| Certificate ID:             | Certificate Id                                                                                        |         |
| Certificate Issued On:      | Select Date                                                                                           |         |
| Supporting Document:        | Choose fileBrowseFile size upto 5 mb<br>(only jpg, png, jpeg, pdf)Upload                              |         |
| Remarks to SSC:             | Enter Remarks to SSC                                                                                  |         |
| Disclaimer: *               | I/ We hereby confirm that the information provided above is true to the best of my/<br>our knowledge. |         |
|                             | Submit Cancel                                                                                         |         |

- Click Browse to upload the supporting document. The Assessor NRI/Foreign Residents can upload only jpg, png, jpeg, pdf, and the maximum file size is five MB each. Click Upload.
- Click I Agree, to confirm the correctness of the information.

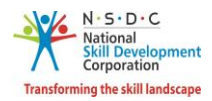

> Click **Submit**, the following screen appears.

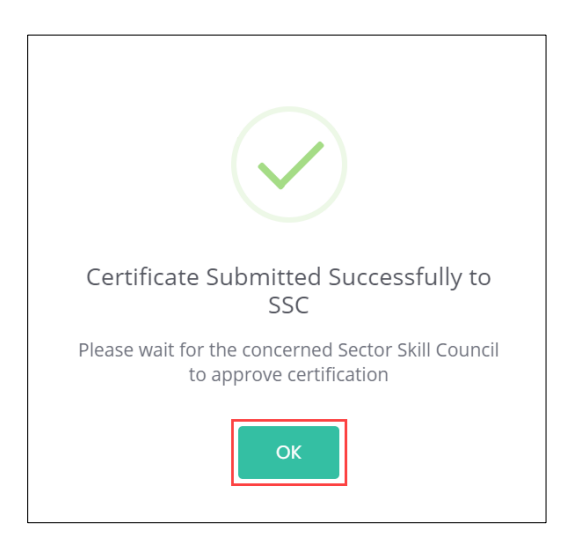

Click **OK**, to navigate to the **Certification** screen.

**Note**: The Assessor - NRI/Foreign Residents can also *add* the required Advanced Certificate from **View Batches** section against the certified job role.

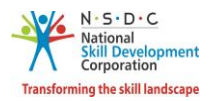

# 6 View My Profile

The **View My Profile** screen allows the Assessor - NRI/Foreign Residents to view the profile.

### To Navigate

```
Home - - > Dashboard - - > My Profile
```

| Applicant Dashboard                                               | Assessor My Profile                                           |
|-------------------------------------------------------------------|---------------------------------------------------------------|
| ToT/ToA Dashboard                                                 | û - Dashboard                                                 |
| View Certificate<br>Here you can raise certificate re<br>batches. | equest and the status of the batches. Download certificate of |
| View Certificates or                                              | <b>:es</b><br>Add certificate Request                         |

- The View Applicant Details screen lists all the basic information of the applicant in *eight* sections as listed below.
  - Personal Information
  - Contact and Address Details
  - Education Details
  - Added Professional Experience Details
  - Added Assessment Experience Details
  - Training Requests
  - Applicant Type
  - Assessment Agency Association
- The Personal Information section lists all the basic information of the applicant such as Name of the Applicant, Gender, Religion, Origination Category, Date of Birth, Languages Known, and Category.

| View Applicant Details |   |                       |                 |   |            | Edit Profile Go Back                     |
|------------------------|---|-----------------------|-----------------|---|------------|------------------------------------------|
| Personal Information   |   |                       |                 |   |            |                                          |
| Name of the Applicant  | : | Test                  | Date Of Birth   | : | 06-09-2006 | N·S·D·C<br>National<br>Skill Development |
| Gender                 | : | Female                | Languages Known | : | Assamese   | Transforming the skill landscape         |
| Religion               | : | N/A                   | Category        | : | N/A        |                                          |
| Origination Category   | : | NRI/Foreign Residents |                 |   |            |                                          |

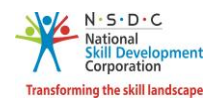

The Contact and Address Details section lists all the contact and addresses details of the Assessor -NRI/Foreign Residents such as Mobile Number of the Applicant, Email Address of Applicant, Country, Applicant Address, Nearby Landmark, and Zipcode.

| : | 9988009987               | Zipcode                                                                     | :                                                                                   | 234567                                                                                |
|---|--------------------------|-----------------------------------------------------------------------------|-------------------------------------------------------------------------------------|---------------------------------------------------------------------------------------|
| : | munmun.m@transneuron.com |                                                                             |                                                                                     |                                                                                       |
| : | Australia                |                                                                             |                                                                                     |                                                                                       |
| : | N/A                      |                                                                             |                                                                                     |                                                                                       |
| : | N/A                      |                                                                             |                                                                                     |                                                                                       |
|   | :                        | : 9988009987<br>: munmun.m@transneuron.com<br>: Australia<br>: N/A<br>: N/A | : 9988009987 Zipcode<br>: munmun.m@transneuron.com<br>: Australia<br>: N/A<br>: N/A | : 9988009987 Zipcode :<br>: munmun.m@transneuron.com<br>: Australia<br>: N/A<br>: N/A |

> The **Education Details** section displays the educational details of the applicant.

| Education Details         |        |                                                                                    |
|---------------------------|--------|------------------------------------------------------------------------------------|
| Ability to read and write | : SSSS | Assessor/INTLAR26532/educationProof/a5895125-<br>c67d-4126-a394-1cc508979447_2.jpg |

The Added Professional Experience Details section displays the professional experience details of the applicant.

| Addeo | dded Professional Experience Details : 17 months Total Professional Experience Experience |              |                         |         |       |          |         |                    |                                       |                                                                                                  |  |  |
|-------|-------------------------------------------------------------------------------------------|--------------|-------------------------|---------|-------|----------|---------|--------------------|---------------------------------------|--------------------------------------------------------------------------------------------------|--|--|
| S.No  | Relevant<br>Sector                                                                        | Job<br>Title | Employment<br>Type      | Company | State | District | Address | Job<br>Description | Duration                              | Proof Document                                                                                   |  |  |
| 1     | Furniture &<br>Fittings                                                                   | abcd         | Full time -<br>Salaried | abcd    | N/A   | N/A      | abcd    | abcd               | 04/09/2019 to<br>Currently<br>Working | Assessor/INTLAR26549/workExperienceProof/eed3bdf3-<br>496d-452a-8cf9-0575d831ffb8_Lighthouse.jpg |  |  |

The Added Assessment Experience Details section displays the assessment experience details of the applicant.

| Adde    | dded Assessment Experience Details : 6 months Total Assessment Experience |              |                         |         |       |          |         |                    |                                       |                                                                                             |  |  |
|---------|---------------------------------------------------------------------------|--------------|-------------------------|---------|-------|----------|---------|--------------------|---------------------------------------|---------------------------------------------------------------------------------------------|--|--|
| S<br>No | Relevant<br>Sector                                                        | Job<br>Title | Employment<br>Type      | Company | State | District | Address | Job<br>Description | Duration                              | Proof Document                                                                              |  |  |
| 1       | Electronics &<br>Hardware                                                 | abcder       | Full time -<br>Salaried | abcd    | N?A   | N/A      | abcd    | abcde              | 04/08/2020 to<br>Currently<br>Working | Assessor/INTLAR26549/supportingDocument/3a122825-<br>5adb-4c1b-a44a-eff999518d87_Tulips.jpg |  |  |

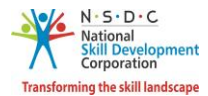

> The **Training Requests** section lists all the added preferences of the Assessor - NRI/Foreign Residents.

| Training Re  | quests                     |            |       |         |     |   |         |
|--------------|----------------------------|------------|-------|---------|-----|---|---------|
| Rooftop Sola | r Grid Engineer, SGJ/Q0106 | Green Jobs | ASSAM | CHARAII | DEO | Μ | lahmora |
|              |                            |            |       |         |     |   |         |

> The **Applicant Type** section displays the type of applicant.

| Applicant Type  |  |  |
|-----------------|--|--|
| Assessor        |  |  |
| Master Assessor |  |  |
|                 |  |  |

**Note**: Select the *respective hyperlinks* of the Educational Details, Added Professional Experience Details, and Added Assessment Experience Details to **view** the complete information.

The Assessment Agency Association section displays the Assessment Agency details such as Assessment Agency ID, Assessment Agency Name, Scheme ID, Linking Type and Empanelment Duration.

| A | ssessment Agency Association | n                      |           |              |                      |
|---|------------------------------|------------------------|-----------|--------------|----------------------|
|   | Assessment Agency ID         | Assessment Agency Name | Scheme ID | Linking Type | Empanelment Duration |
|   |                              |                        |           |              |                      |

Click **Go Back**, to navigate to the **Dashboard**.

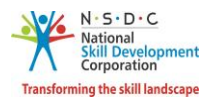

# 7 Edit Profile

The Edit Profile screen allows the Assessor - NRI/Foreign Residents to add/edit the profile.

### To Navigate

Home - - > Dashboard - - > My Profile - - > View Applicant Details - - > Edit Profile

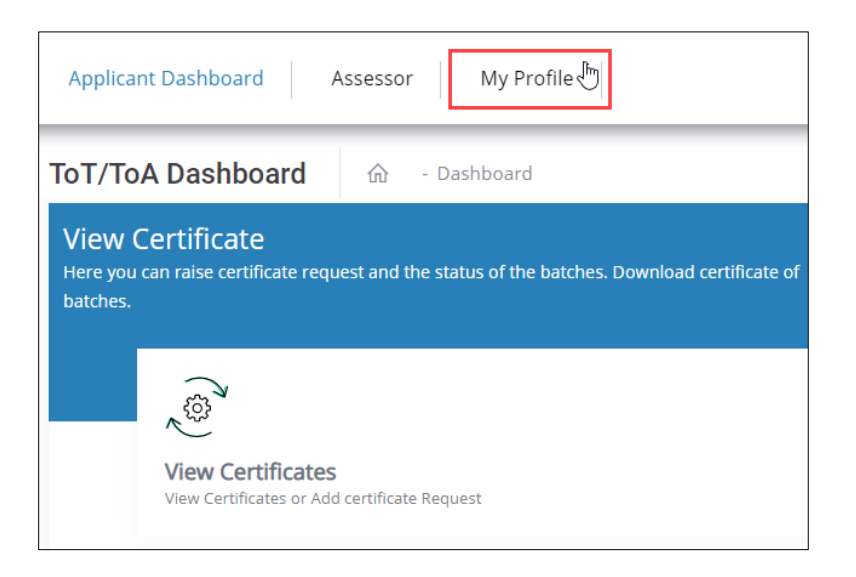

> Click Edit Profile, to edit/add details of the Assessor - NRI/Foreign Residents profile.

| Applicant Dashboard Assessor My Profile |                      |
|-----------------------------------------|----------------------|
| View Applicant Details                  | Edit Profile Go Back |

- > The Edit Profile screen hosts *three* sections as listed below.
  - Personal Information
  - Contact and Address
  - Education and Work

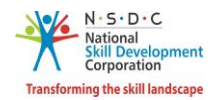

- > The **Personal Information** screen hosts *three* sections as listed below.
  - Personal Information
  - Passport and Photograph Info
  - Applicant Type Details
- The Personal Information section allows the Assessor NRI/Foreign Residents to edit the basic information such as Name of the Applicant, Gender, Date of Birth, Languages Known, Religion, Category, and Disability (if any).

| Personal Information Contact & A | ddress Education & Work                                              |  |
|----------------------------------|----------------------------------------------------------------------|--|
| Personal Information:            |                                                                      |  |
| Name Of The Applicant:           | munmun                                                               |  |
| Gender:                          | Female                                                               |  |
| Date Of Birth:                   | 02/08/2006                                                           |  |
| Languages Known:                 | Assamese                                                             |  |
|                                  | Bengali<br>Bodo<br>Dogri                                             |  |
|                                  | Use ctrl+click to select multiple languages                          |  |
| Religion:                        | Hindu •                                                              |  |
| Category:                        | General                                                              |  |
| Disability (If Any):             | Autism Spectrum Disorder                                             |  |
|                                  | Document.pdfBrowseFile size upto 5 mb(only jpg, png.jpeg, pdf)Upload |  |

Click Browse to upload the disability document. The Assessor - NRI/Foreign Residents can upload only jpg, png, jpeg, pdf, and the maximum file size is five MB each. Click Upload.

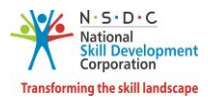

The Passport and Photograph Info section allows the Assessor - NRI/Foreign Residents to upload the recent photograph.

| Passport And Photograph Info: |              |        |
|-------------------------------|--------------|--------|
| Passport Number:              | Registered   |        |
| Upload New Photograph:        | Document.png | Browse |
|                               | Upload       |        |

- Click Browse to upload the recent photograph. The Assessor NRI/Foreign Residents can upload only jpg, png, jpeg, pdf, and the maximum file size is five MB each. Click Upload.
- The Applicant Type Details section allows the Assessor NRI/Foreign Residents to select the applicant category.

| Applicant Type Details:    |                                                      |   |
|----------------------------|------------------------------------------------------|---|
| Select Applicant Category: | Assessor<br>Master Assessor                          | • |
|                            | Use ctrl+click to select multiple applicant category |   |
|                            | Save changes Cancel                                  |   |

> Click Save Changes, the Profile Updated Successfully screen appears.

| Profile Updated Successfully |
|------------------------------|
| ОК                           |

> Click **OK**, the **Personal Information** screen appears.

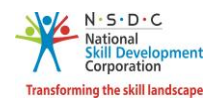

The Contact and Address Details section allows the Assessor - NRI/Foreign Residents to edit the contact and address details of the applicant such as Applicant Address, Nearby Landmark, Zipcode, and Country.

| Personal Information Contact | & Address Education & Work                               |        |  |  |
|------------------------------|----------------------------------------------------------|--------|--|--|
| Contact & Address Details:   |                                                          |        |  |  |
| Mobile Number of Applicant:  | 9988009987                                               | Update |  |  |
| Email Address of Applicant:  | munmun.m@transneuron.com                                 | Update |  |  |
| Applicant Address:           | Enter Full Address of the Applicant                      |        |  |  |
| Nearby Landmark:             | Enter the nearby Landmark to the above mentioned address |        |  |  |
| Zipcode:                     | 234567                                                   |        |  |  |
| Country:                     | Australia                                                | ~      |  |  |

> Click **Update**, to update the **Mobile Number of Applicant**, the **Update User Details** screen appears.

| Update User Details    |                     | ×     |
|------------------------|---------------------|-------|
| Enter Mobile Number: * | Enter mobile number |       |
|                        | Update              | ancel |

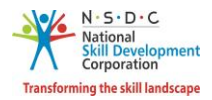

> Enter the new mobile number of the applicant. Click **Update**, the **Updated Successfully** screen appears.

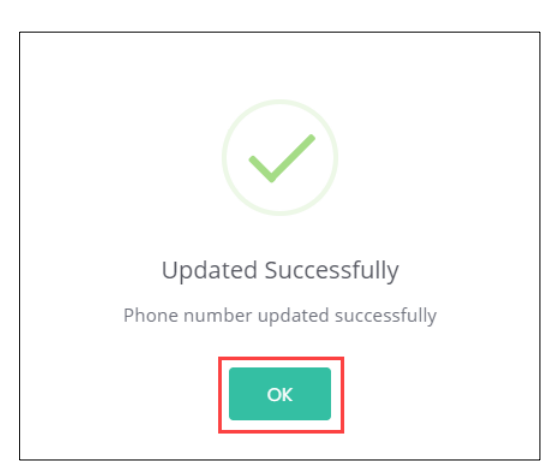

> Click **OK**, to navigate to the **Contact & Address Details** screen.

| Personal Information Contact | & Address Education & Work                               |        |
|------------------------------|----------------------------------------------------------|--------|
| Contact & Address Details:   |                                                          |        |
| Mobile Number of Applicant:  | 9988009987                                               | Update |
| Email Address of Applicant:  | munmun.m@transneuron.com                                 | Update |
| Applicant Address:           | Enter Full Address of the Applicant                      |        |
|                              |                                                          |        |
| Nearby Landmark:             | Enter the nearby Landmark to the above mentioned address |        |
| Zipcode:                     | 234567                                                   |        |
| Country:                     | Australia                                                | ~      |
| [                            | Save changes Cancel                                      |        |

Click Update (Email of the Applicant), to update the Email Address of Applicant, the Update User Details screen appears.

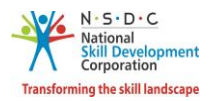

> Enter the new email of the applicant.

| Update User Details |             | ×    |
|---------------------|-------------|------|
| Enter Email: *      | Enter email |      |
|                     | Up          | date |

Click Update, the OTP Verification screen appears. Enter the appropriate OTP received on a new email ID.

| OTP Verification   |                 |        | ×      |
|--------------------|-----------------|--------|--------|
| Enter Email OTP: * | Enter email OTP |        |        |
|                    |                 | Verify | Cancel |

> Click Verify, the Updated Successfully screen appears.

| Updated Successfully<br>Email updated successfully |
|----------------------------------------------------|
| ок                                                 |

> Click **OK**, to navigate to the **Contact & Address Details** screen.

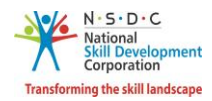

> Click Save Changes, the Profile Updated Successfully screen appears.

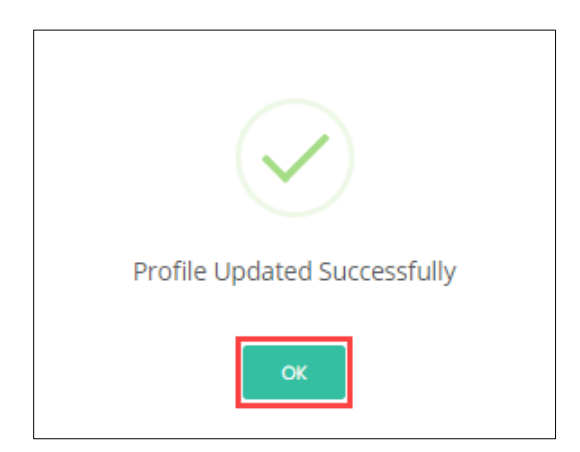

> Click **OK**, the **Contact & Address** screen appears.

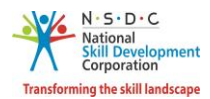

- The Education and Work screen allows the Assessor NRI/Foreign Residents to edit the education and work details in *four* sections as listed below.
  - Education Details
  - Professional Experience Details
  - Assessment Experience Details
  - Curriculum Vitae / Resume Details
- The Education Details section displays the added educational details. Also allows the Assessor -NRI/Foreign Residents to edit/add the information such as Education Attained, Details of Education, and Proof documents.

| Personal Information Contact & A                   | ddress Education & Work                                                                                     |                |
|----------------------------------------------------|----------------------------------------------------------------------------------------------------|----------------|
| Education Details:                                 |                                                                                                    |                |
| Education Attained:                                |                                                                                                    | ~              |
| Details of Education:                              | Enter Details of Education                                                                                  |                |
| Upload Proof Document:<br>Added Education Details: | Choose file*<br>File size upto 5 mb<br>(only jpg, png, jpeg, pdf)<br>Upload<br>Save & Add Education Details | Browse         |
| S No Education Attained Type                       | Details of Education                                                                                        | Proof Document |
| 1 Ability to read and write                        | sdfg                                                                                                    | Yes            |

- Click Browse, to upload the appropriate Proof Documents. The Assessor NRI/Foreign Residents can upload only jpg, png, jpeg, pdf, and the maximum file size is five MB each. Click Upload.
- > Click Save & Add Education Details, to add educational details.

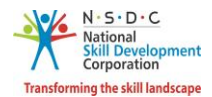

The Professional Experience Details section allows the Assessor - NRI/Foreign Residents to edit the details such as the Relevant Sector, Job Title, Employment Type, Company, Address, Job Description, Duration, Proof Document.

| Professional Experience D                  | etails :                                                                          |                    |            |            |                    |                                  |               |       |    |
|--------------------------------------------|-----------------------------------------------------------------------------------|--------------------|------------|------------|--------------------|----------------------------------|---------------|-------|----|
| Relevant Sector:                           | Select Relevant Sec                                                               | tor                |            |            |                    |                                  |               |       | ~  |
| Job Title *:                               | Enter Job Title                                                                   |                    |            |            |                    |                                  |               |       |    |
| Employment Type *:                         | Select Employment                                                                 | Туре               |            |            |                    |                                  |               |       |    |
| Company: *:                                | Enter Company                                                                     |                    |            |            |                    |                                  |               |       |    |
| Address: *:                                | Enter Address                                                                     |                    |            |            |                    |                                  |               |       |    |
| Duration *:                                | From Date                                                                         | orking in th       | this role. |            |                    |                                  |               |       |    |
| Job Description *:                         | Enter Job Description                                                             | n                  |            |            |                    |                                  |               |       |    |
| Upload Proof Document:                     | Choose file*<br>File size upto 5 mb<br>(only jpg, png, jpeg,<br>Upload<br>Add Pro | pdf)<br>ofessional | Experien   | ce Details |                    |                                  | Browse        |       |    |
| Added Professional Experie                 | nce Details :17 mor                                                               | nths Tota          | al Profe   | ssional Ex | kperience          |                                  |               |       |    |
| S.No Relevant Job Emp<br>Sector Title Type | loyment Company                                                                   | State D            | District   | Address    | Job<br>Description | Duration                         | Proof<br>Docu | Actio | on |
| Furniture Full<br>1 & Fittings abcd Sala   | time - abcd<br>ried                                                               | N/A N              | N/A        | abcd       | abcd               | 04/09/20<br>to Curren<br>Working | 19<br>tly Yes | ľ     | ]  |

**Note:** If the Assessor – NRI/Foreign Resident selects **Currently Working in this Position**, then the under *Duration* column of **Added Professional Experience Detail** the status appears as *Currently Working* along with the start Date of the position.

- Click Browse, to upload the appropriate Proof Documents. The Assessor NRI/Foreign Residents can upload only jpg, png, jpeg, pdf, and the maximum file size is five MB each. Click Upload.
- > Click Add Professional Experience Details, to add industrial experience details.

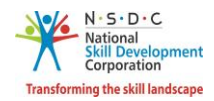

The Added Professional Experience Details section displays the added professional experience details such as Relevant Sector, Job Title, Employment Type, Company, State, District, Address, Job Description, Duration, and Proof Document, and allows the Assessor – NRI/Foreign Resident to edit the added details under Action such as Duration and Upload Proof Document.

| Addeo | Professio               | nal Exp      | perience Det            | ails :17 mo | onths To | otal Profe | essional E | xperience          |                                       |                   |       |
|-------|-------------------------|--------------|-------------------------|-------------|----------|------------|------------|--------------------|---------------------------------------|-------------------|-------|
| S.No  | Relevant<br>Sector      | Job<br>Title | Employment<br>Type      | Company     | State    | District   | Address    | Job<br>Description | Duration                              | Proof<br>Document | Actio |
| 1     | Furniture<br>& Fittings | abcd         | Full time -<br>Salaried | abcd        | N/A      | N/A        | abcd       | abcd               | 04/09/2019<br>to Currently<br>Working | Yes               | ľ     |

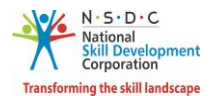

The Assessment Experience Details section allows the Assessor - NRI/Foreign Residents to enter the assessment experience details such as the Relevant Sector, Job Title, Employment Type, Company, Address, Job Description, Duration, and Proof Document.

| Assessment Experience D                     | etails :                                                               |                       |            |           |                    |                                       |                   |        |  |
|---------------------------------------------|------------------------------------------------------------------------|-----------------------|------------|-----------|--------------------|---------------------------------------|-------------------|--------|--|
| Relevant Sector:                            | Select Relevant Sec                                                    | tor                   |            |           |                    |                                       |                   | ~      |  |
| Job Title *:                                | Enter Job Title                                                        |                       |            |           |                    |                                       |                   |        |  |
| Employment Type *:                          | Select Employment                                                      | Туре                  |            |           |                    |                                       |                   |        |  |
| Company: *:                                 | Enter Company                                                          |                       |            |           |                    |                                       |                   |        |  |
| Address: *:                                 | Enter Address                                                          |                       |            |           |                    |                                       |                   |        |  |
| Duration *:                                 | From Date                                                              | orking in t           | nis role.  |           |                    |                                       |                   |        |  |
| Job Description *:                          | Enter Job Descriptio                                                   | Enter Job Description |            |           |                    |                                       |                   |        |  |
| Upload Proof Document:                      | Choose file*<br>File size upto 5 mb<br>(only jpg, png, jpeg,<br>Upload | pdf)                  |            |           |                    | Bro                                   | owse              |        |  |
|                                             | Add Asses                                                              | sment Exp             | perience D | etails    |                    |                                       |                   |        |  |
| Added Assessment Experie                    | ence Details :6 mont                                                   | hs Total              | Assessn    | nent Expe | rience             |                                       |                   |        |  |
| S Relevant Job E<br>No Sector Title T       | mployment Company<br>ype                                               | State                 | District   | Address   | Job<br>Description | Duration                              | Proof<br>Document | Action |  |
| Electronics<br>1 & abcder Fi<br>Hardware Si | ull time - abcd<br>alaried                                             | N?A                   | N/A        | abcd      | abcde              | 04/08/2020<br>to Currently<br>Working | Yes               | ľ      |  |

**Note:** If the Assessor – NRI/Foreign Resident selects **Currently Working in this Position**, then the under *Duration* column of **Added Professional Experience Detail** the status appears as *Currently Working* along with the start Date of the position.

- Click Browse, to upload the appropriate Proof Documents. The Assessor NRI/Foreign Residents can upload only jpg, png, jpeg, pdf, and the maximum file size is five MB each. Click Upload.
- > Click Add Assessment Experience Details, to add assessment experience details.

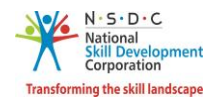

The Added Assessment Experience Details section displays the added Assessment experience details such as Relevant Sector, Job Title, Employment Type, Company, State, District, Address, Job Description, Duration, and Proof Document, and allows the Assessor – NRI/Foreign Resident to edit the added details under Action such as Duration and Upload Proof Document.

| Adde    | ed Assessme                  | ent Expe     | erience Detai           | i <b>ls</b> :6 montl | ns Tota | l Assessn | nent Expe | rience             |                                       |                   |        |
|---------|------------------------------|--------------|-------------------------|----------------------|---------|-----------|-----------|--------------------|---------------------------------------|-------------------|--------|
| S<br>No | Relevant<br>Sector           | Job<br>Title | Employment<br>Type      | Company              | State   | District  | Address   | Job<br>Description | Duration                              | Proof<br>Document | Action |
| 1       | Electronics<br>&<br>Hardware | abcder       | Full time -<br>Salaried | abcd                 | N?A     | N/A       | abcd      | abcde              | 04/08/2020<br>to Currently<br>Working | Yes               | ľ      |

The Curriculum Vitae / Resume Details section allows the Assessor - NRI/Foreign Residents to update the resume.

| Curriculum Vitae / Resume                          | e Details :                                                                                |    |
|----------------------------------------------------|--------------------------------------------------------------------------------------------|----|
| Upload Curriculum Vitae(CV)<br>or Resume Document: | ram laxmi photo.jpg Brows<br>File size upto 5 mb<br>(only jpg, png, jpeg, pdf)<br>Upload ✓ | se |
|                                                    | Save changes Cancel                                                                        |    |

- Click Browse, to upload the appropriate Curriculum Vitae or Resume Document. The Assessor Indian National can upload only jpg, png, jpeg, pdf, and the maximum file size is five MB each. Click Upload.
- > Click Save Changes, the Profile Updated Successfully screen appears.

| Profile Updated Successfully |
|------------------------------|
| ок                           |

Click **OK**, the **Education & Work** screen appears.